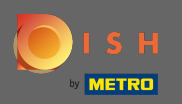

### Починаючи з інформаційної панелі веб-сайту DISH, натисніть налаштування .

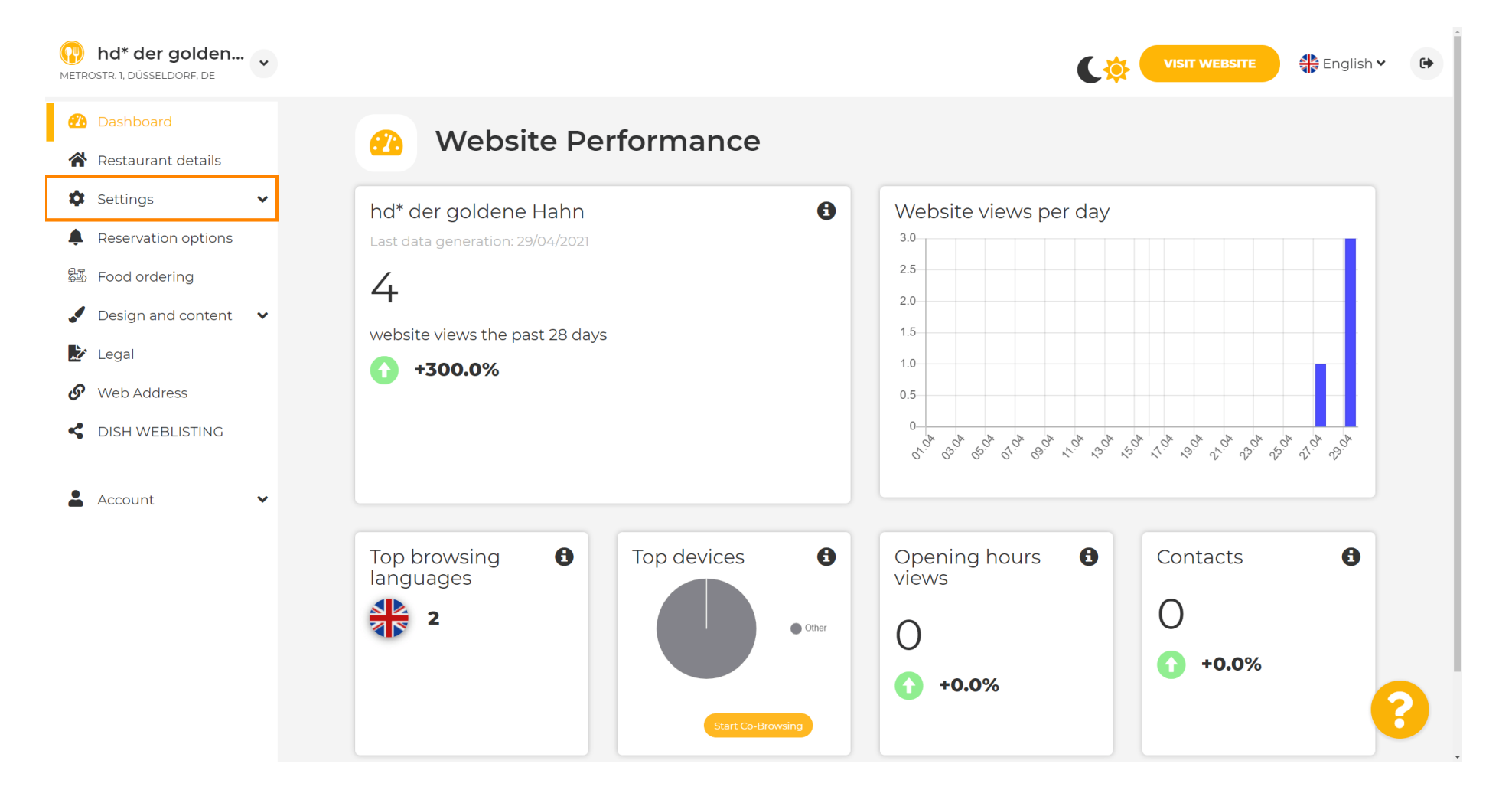

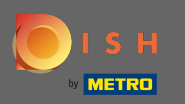

### Тепер виберіть меню.

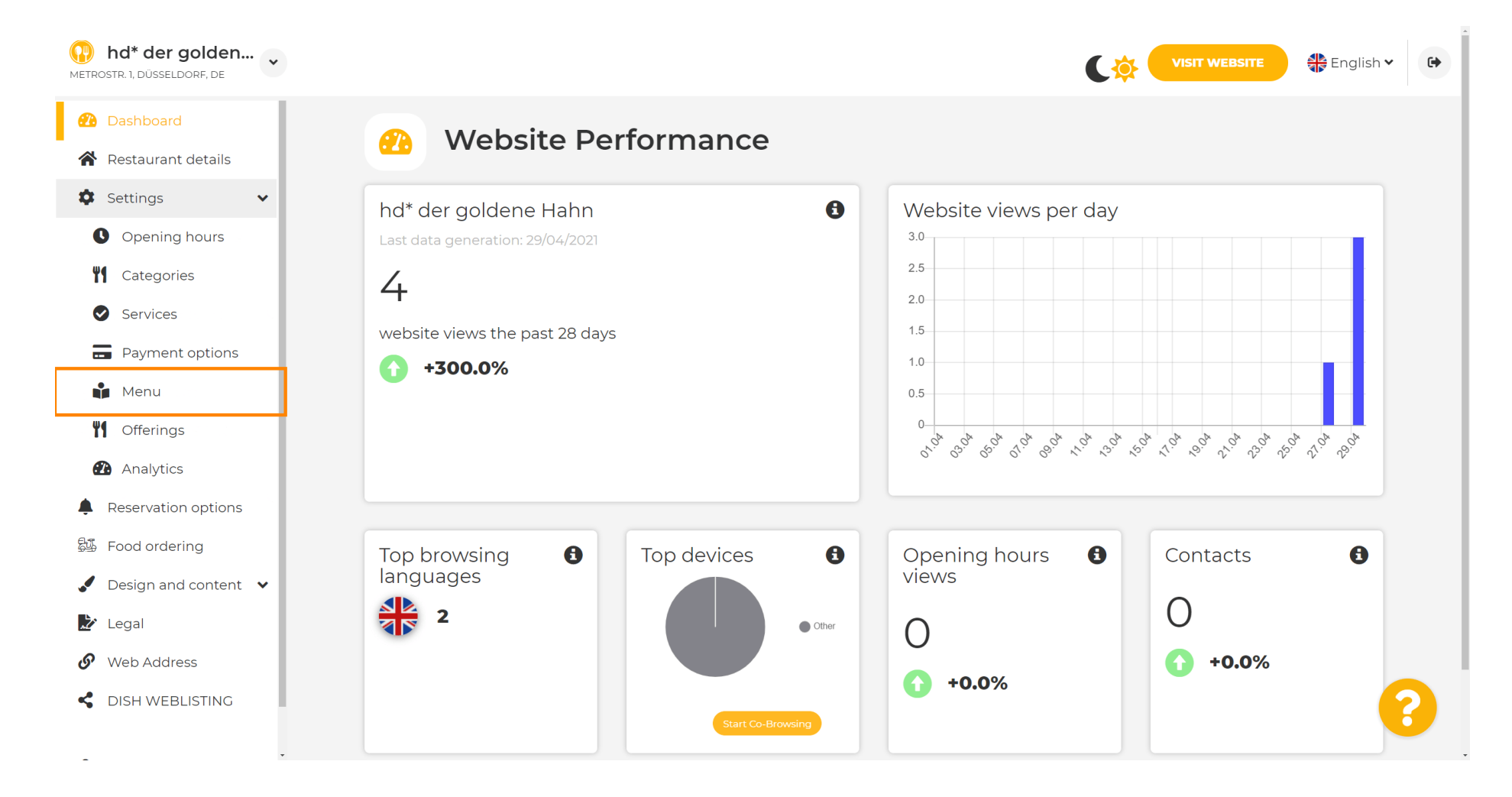

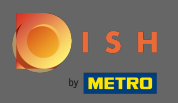

(i)

Додайте або змініть своє меню тут. Його можна завантажити як готове меню або створити його, завантаживши кілька зображень. Примітка. Підтримувані формати: PDF/JPG/PNG

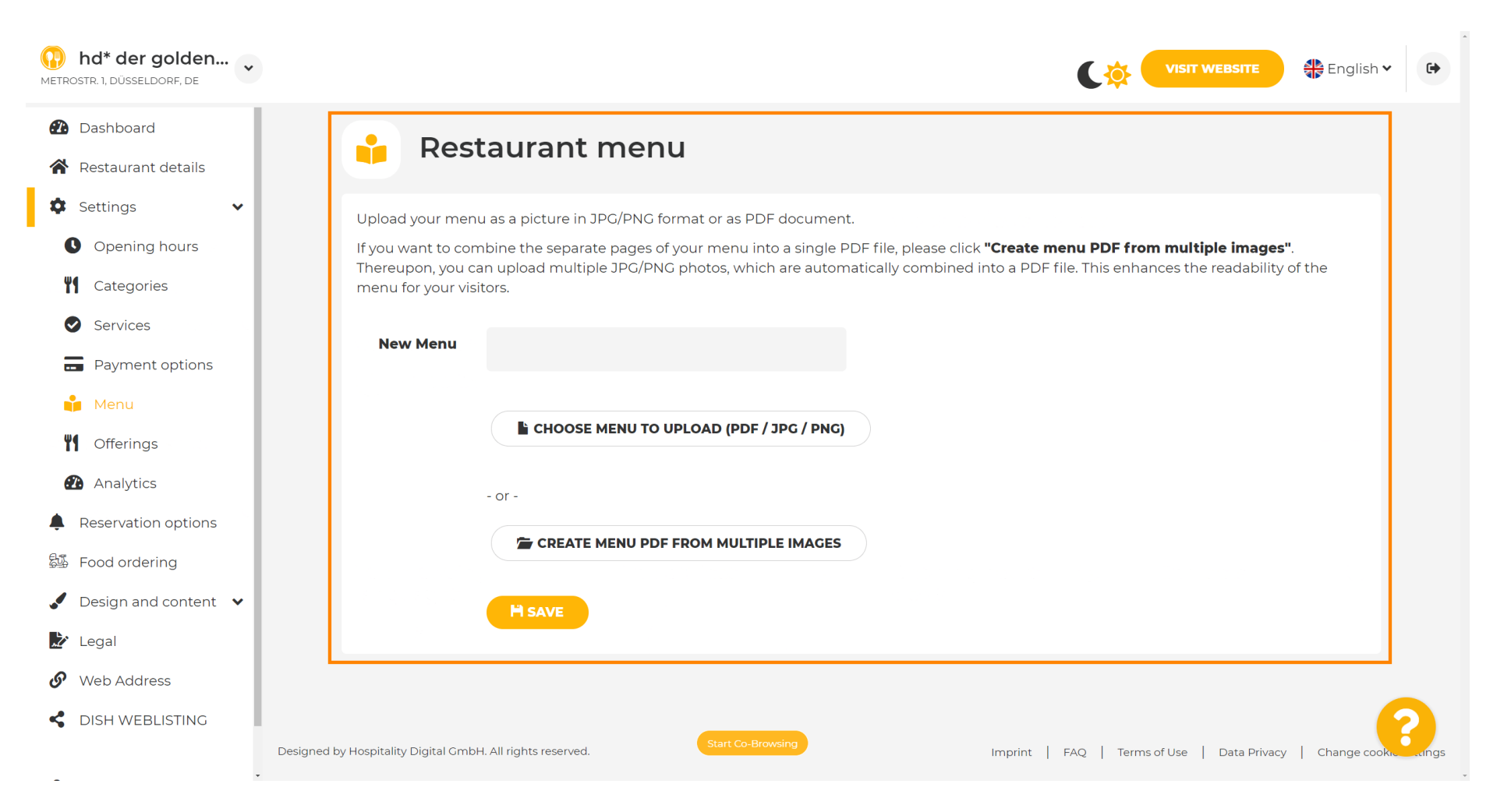

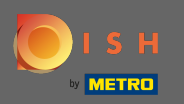

### Назвіть своє меню тут.

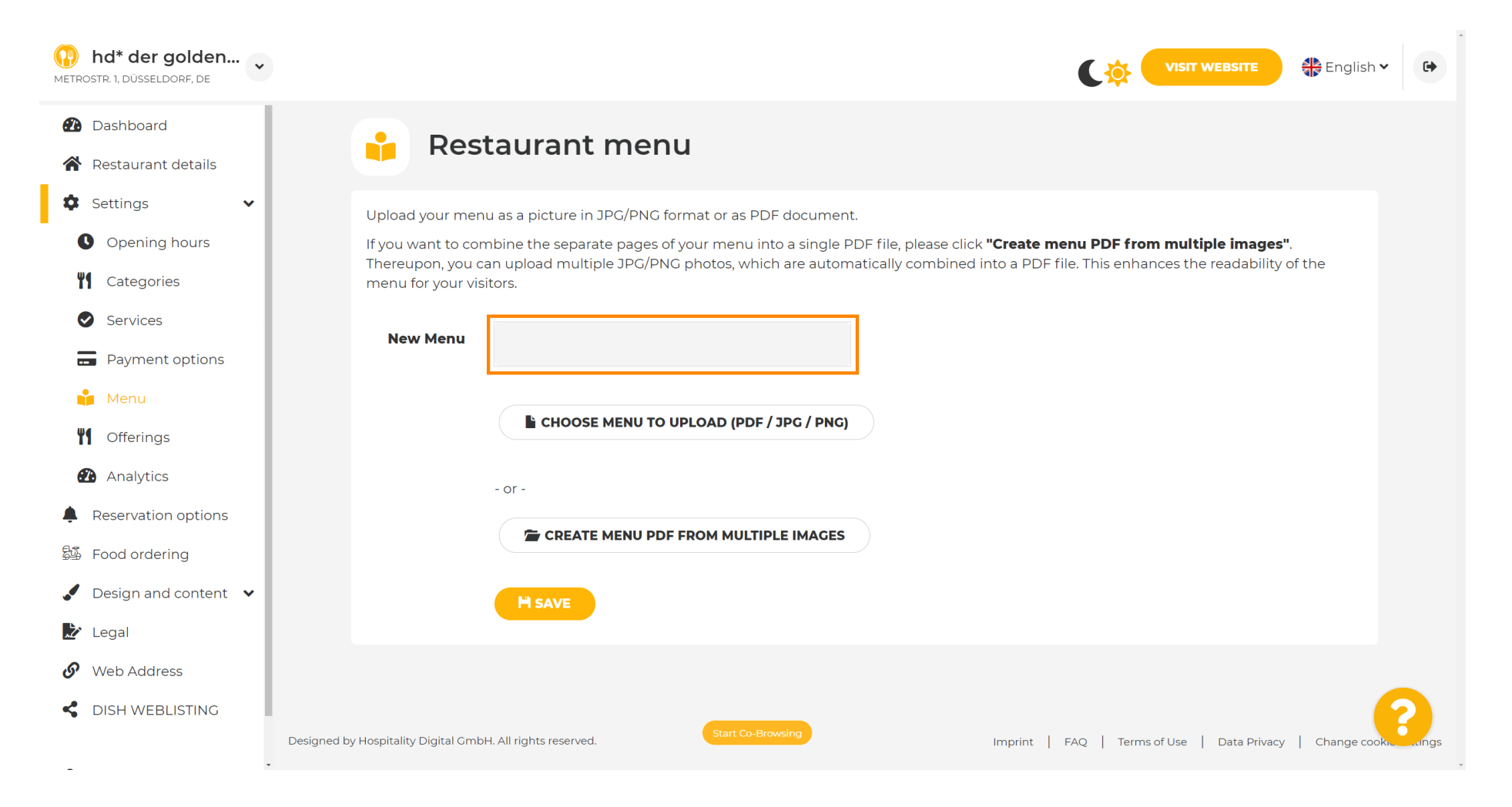

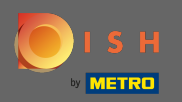

P

### Натисніть « Вибрати меню», щоб завантажити, якщо у вас уже є файл повного меню.

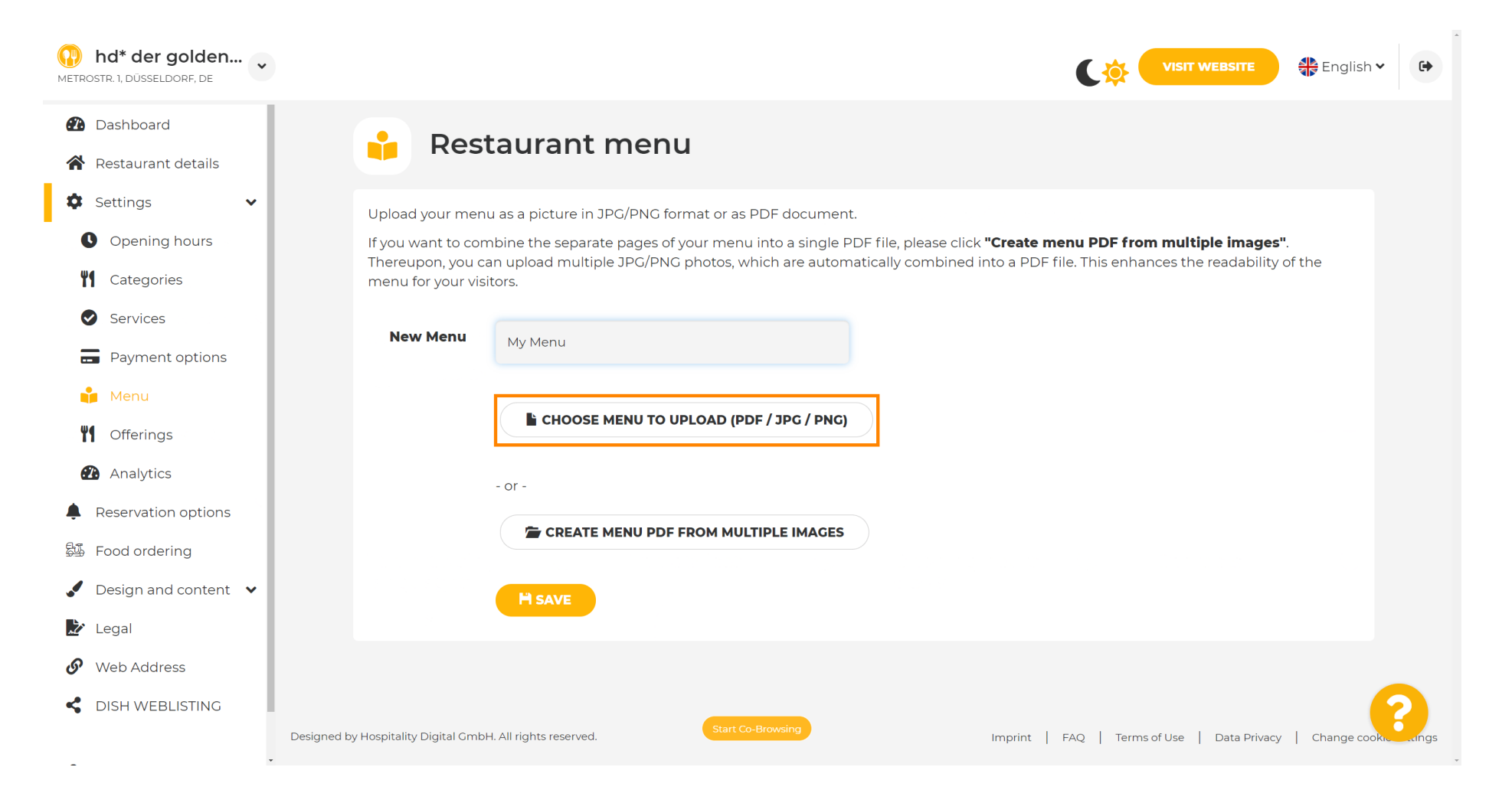

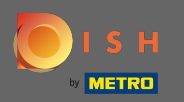

# • Після завершення завантаження натисніть « Завантажити та зберегти ».

| hd* der golden     Metrostr. 1, düsseldorf, de                                                                                                    | VISIT WEBSITE 🕀 English 🗸 🕞                                                                                                    |
|----------------------------------------------------------------------------------------------------|----------------------------------------------------------------------------------------------------|
| <ul><li>Dashboard</li><li>Restaurant details</li></ul>                                                                                                    | 🔒 Restaurant menu                                                                                                    |
| <ul> <li>Settings</li> <li>Opening hours</li> <li>Opening hours</li> <li>Categories</li> <li>Services</li> <li>Services</li> <li>Payment options</li> <li>Menu</li> <li>Offerings</li> <li>Analytics</li> <li>Analytics</li> <li>Reservation options</li> <li>Food ordering</li> <li>Design and content</li> <li>Legal</li> </ul> | Upload your menu as a picture in JPG/PNG format or as PDF document.   If you want to combine the separate pages of your menu into a single PDF file, please click "Create menu PDF from multiple images".   Thereupon, you can upload multiple JPG/PNG photos, which are automatically combined into a PDF file. This enhances the readability of the menu for your visitors.   New Menu   My Menu   It CHOOSE MENU TO UPLOAD (PDF / JPG / PNG)   Your menu.pdf   -or-   It CREATE MENU PDF FROM MULTIPLE IMAGES   My UPLOAD & SAVE |
| <ul> <li>Web Address</li> <li>DISH WEBLISTING</li> </ul>                                                                                                    | Designed by Hospitality Digital GmbH. All rights reserved.                                                                                                    |

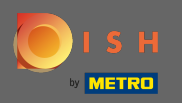

## Тут відобразиться завантажене меню.

| hd* der golden  Metrostr. 1, düsseldorf, de                             |                                                                                   |                                                                                                    | VISIT WEBSITE 🕀 English 🗸                                                                                                    | •          |
|-------------------------------------------------------------------------|-----------------------------------------------------------------------------------|----------------------------------------------------------------------------------------------------|----------------------------------------------------------------------------------------------------|------------|
| <ul><li>Dashboard</li><li>Restaurant details</li></ul>                  | 🔒 Rest                                                                            | aurant menu                                                                                                    |                                                                                                    |            |
| <ul> <li>Settings</li> <li>Opening hours</li> <li>Categories</li> </ul> | Upload your menu<br>If you want to com<br>Thereupon, you ca<br>menu for your visi | u as a picture in JPG/PNG format or as PDF document<br>nbine the separate pages of your menu into a single Pl<br>an upload multiple JPG/PNG photos, which are automators. | :.<br>DF file, please click <b>"Create menu PDF from multiple images"</b> .<br>atically combined into a PDF file. This enhances the readability of the |            |
| <ul><li>Services</li><li>Payment options</li></ul>                      | Menu                                                                              | My Menu                                                                                                    | Document My Menu.pdf                                                                                                    |            |
| 📫 Menu<br>🎢 Offerings                                                   | New Menu                                                                          |                                                                                                    |                                                                                                    |            |
| <ul><li>Analytics</li><li>Reservation options</li></ul>                 |                                                                                   | CHOOSE MENU TO UPLOAD (PDF / JPG / PNG)                                                                                                    |                                                                                                    |            |
| 월∰ Food ordering<br>✔ Design and content ✔                              |                                                                                   | - or -                                                                                                    |                                                                                                    |            |
| <ul> <li>Legal</li> <li>Web Address</li> </ul>                          |                                                                                   | H SAVE                                                                                                    |                                                                                                    |            |
| GISH WEBLISTING                                                         | Designed by Hospitality Digital GmbH                                              | Start Co-Browsing                                                                                                    | Imprint   FAQ   Terms of Use   Data Privacy   Change cookie s                                                                                          | settings , |

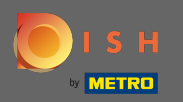

## Якщо ваше меню більше не оновлюється, і ви хочете його видалити, натисніть Видалити.

| hd* der golden     wetrostr. 1, düsseldorf, de                          |                                                                                   |                                                                                                    | Cŵ                                                                                                | VISIT WEBSITE                                               | •     |
|-------------------------------------------------------------------------|-----------------------------------------------------------------------------------|----------------------------------------------------------------------------------------------------|---------------------------------------------------------------------------------------------------|-------------------------------------------------------------|-------|
| <ul><li>Dashboard</li><li>Restaurant details</li></ul>                  | 🔒 Rest                                                                            | aurant menu                                                                                                    |                                                                                                   |                                                             |       |
| <ul> <li>Settings</li> <li>Opening hours</li> <li>Categories</li> </ul> | Upload your menu<br>If you want to com<br>Thereupon, you ca<br>menu for your visi | u as a picture in JPG/PNG format or as PDF document<br>nbine the separate pages of your menu into a single P<br>an upload multiple JPG/PNG photos, which are autom<br>tors. | DF file, please click <b>"Create menu PDF fro</b><br>atically combined into a PDF file. This enha | <b>m multiple images"</b> .<br>ances the readability of the |       |
| <ul><li>Services</li><li>Payment options</li></ul>                      | Menu                                                                              | My Menu                                                                                                    | Document My Menu.pdf                                                                              | * REMOVE                                                    |       |
| 📫 Menu<br>🎢 Offerings                                                   | New Menu                                                                          |                                                                                                    |                                                                                                   |                                                             |       |
| <ul><li>Analytics</li><li>Reservation options</li></ul>                 |                                                                                   | CHOOSE MENU TO UPLOAD (PDF / JPG / PNG)                                                                                                    |                                                                                                   |                                                             |       |
| 郄 Food ordering<br>✓ Design and content  ✓                              |                                                                                   | - or -                                                                                                    |                                                                                                   |                                                             |       |
| <ul> <li>Legal</li> <li>Web Address</li> </ul>                          |                                                                                   | H SAVE                                                                                                    |                                                                                                   |                                                             |       |
| <ul> <li>DISH WEBLISTING</li> </ul>                                     | . Designed by Hospitality Digital GmbH                                            | Start Co-Browsing                                                                                                    | Imprint   FAQ   Term                                                                              | is of Use   Data Privacy   Change cookie sett               | tings |

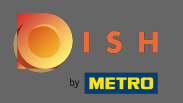

Щоб завантажити меню, що складається з кількох сторінок, натисніть кнопку Створити меню pdf з кількох зображень .

| hd* der golden     wetrostr. 1, düsseldorf, de | VISIT WEBSITE English                                                                                                    | ~ ( <del>)</del> |
|------------------------------------------------|----------------------------------------------------------------------------------------------------|------------------|
| 🕐 Dashboard                                    | Postaurant monu                                                                                                    |                  |
| 😭 Restaurant details                           | Restaurant menu                                                                                                    |                  |
| 🗘 Settings 🗸 🗸                                 |                                                                                                    |                  |
| Opening hours                                  | ✓ Your changes were saved successfully.                                                                                                    |                  |
| <b>Y</b> Categories                            | Upload your menu as a picture in JPG/PNG format or as PDF document.                                                                                                    |                  |
| Services                                       | If you want to combine the separate pages of your menu into a single PDF file, please click <b>"Create menu PDF from multiple images</b> ".<br>Thereupon you can upload multiple JPC/PNG photos which are automatically combined into a PDF file. This enhances the readability of the |                  |
| Payment options                                | menu for your visitors.                                                                                                    |                  |
| 📫 Menu                                         | New Menu                                                                                                    |                  |
| M Offerings                                    |                                                                                                    |                  |
| Analytics                                      | CHOOSE MENU TO UPLOAD (PDE / JPG / PNG)                                                                                                    |                  |
| Reservation options                            |                                                                                                    |                  |
| 题 Food ordering                                | - or -                                                                                                    |                  |
| 🖌 Design and content 💉                         | The CREATE MENU PDF FROM MULTIPLE IMAGES                                                                                                    |                  |
| 🏂 Legal                                        |                                                                                                    |                  |
| 🔗 Web Address                                  | M SAVE                                                                                                    |                  |
| dish weblisting                                | Start Co-Browsing                                                                                                    | 8                |
|                                                | Designed by Hospitality Digital GmbH. All rights reserved.     Imprint   FAQ   Terms of Use   Data Privacy   Change coc                                                                                                    | okie settings 🕞  |

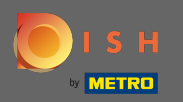

P

### Натисніть « Додати зображення », щоб завантажити частини свого меню.

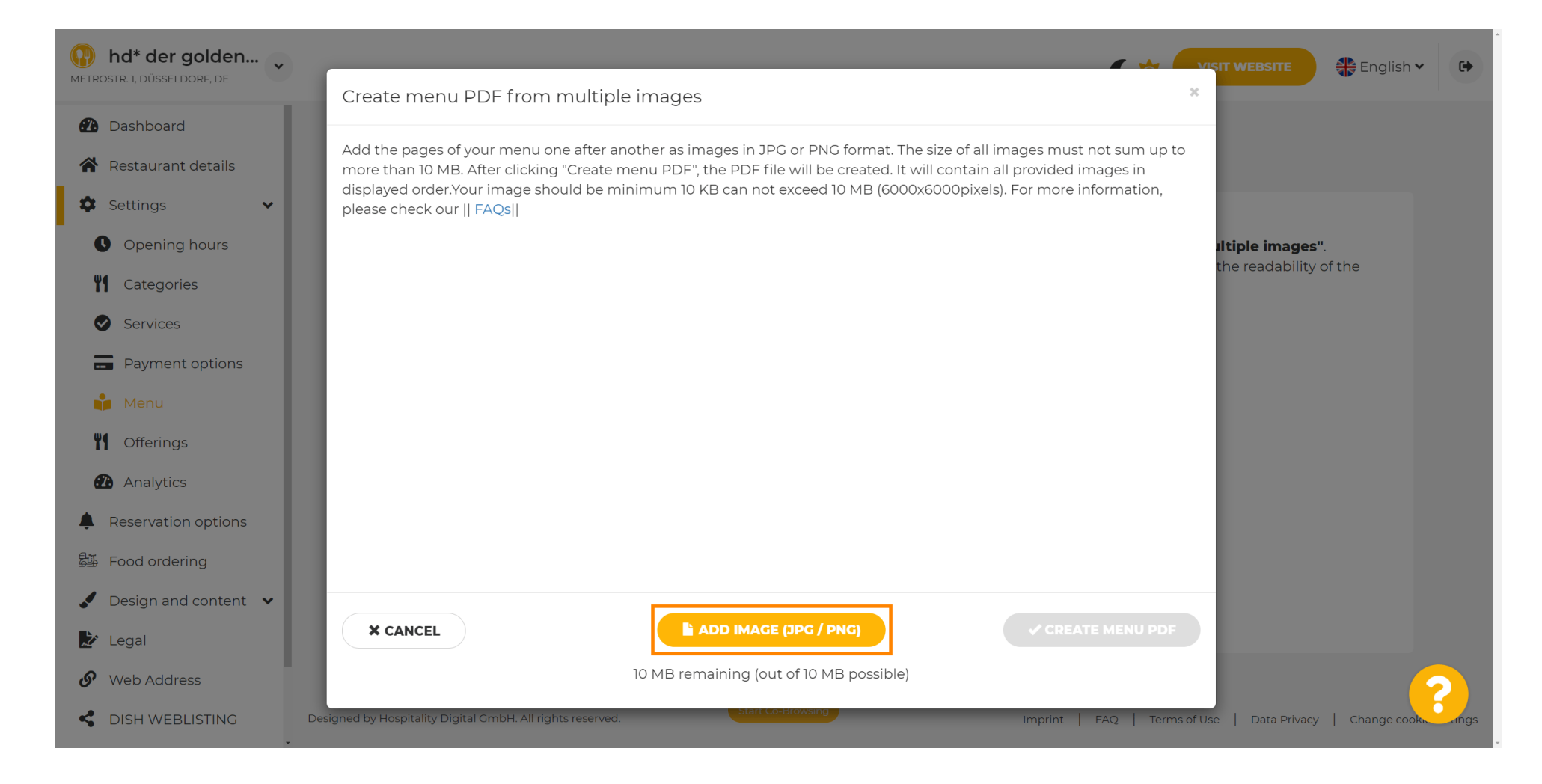

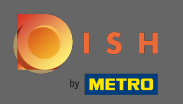

#### Після того, як ви завантажили всі частини, натисніть кнопку створити меню PDF, щоб завершити процес.

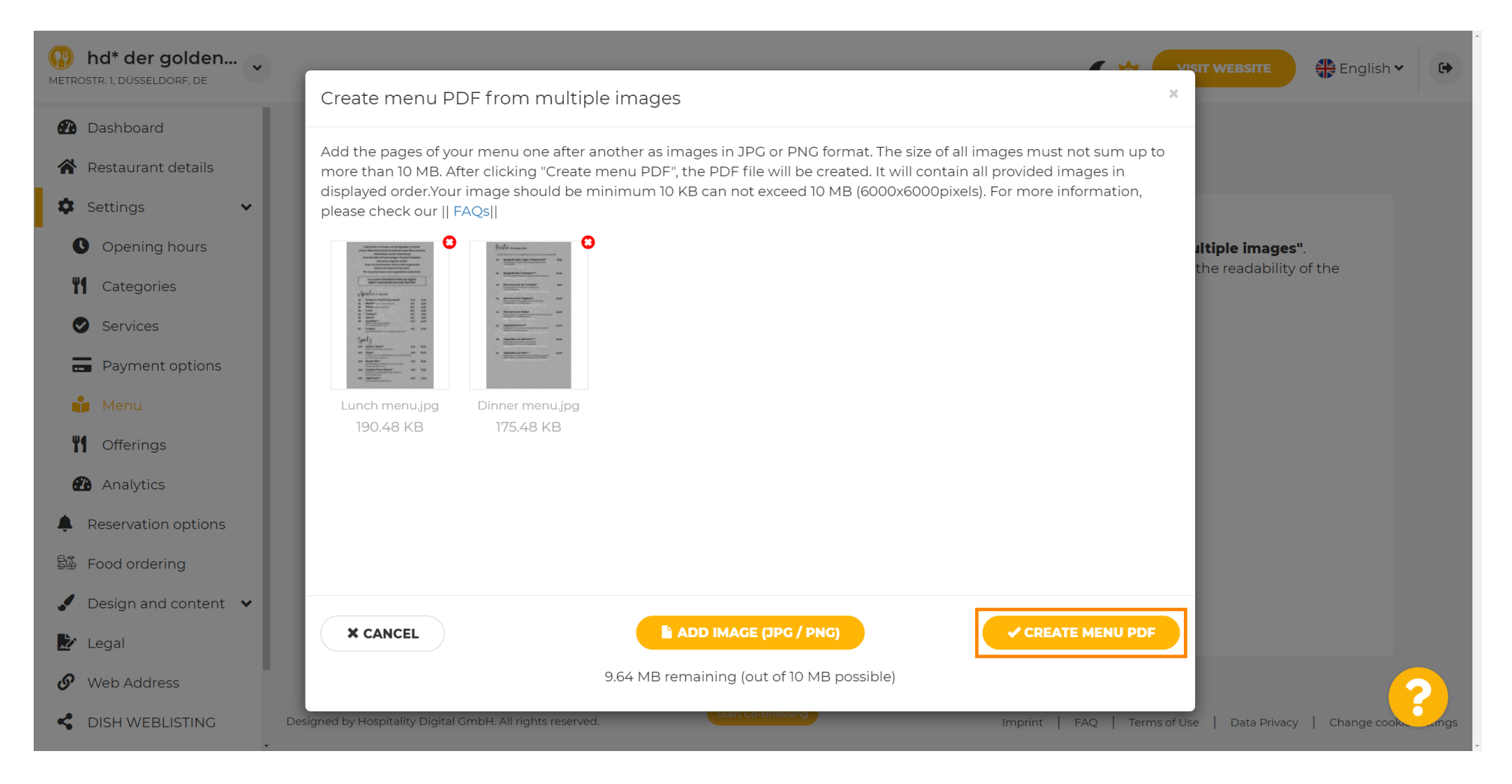

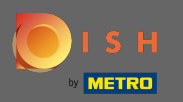

### • Натисніть « Зберегти», щоб підтвердити зміни.

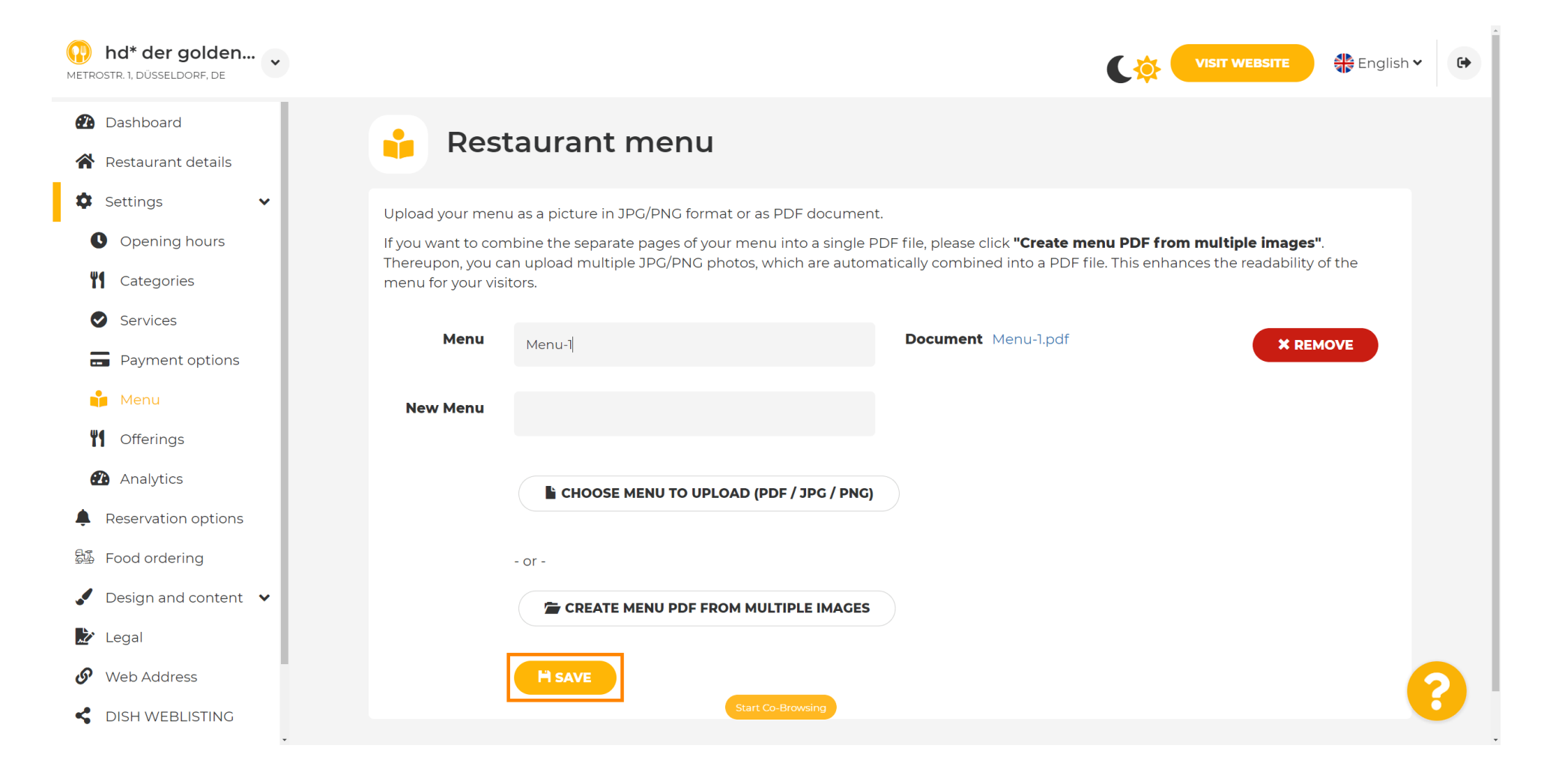

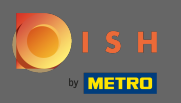

Це воно. Ви успішно завантажили та змінили меню. Тепер він загальнодоступний на вашому веб-сайті.

| hd* der golden<br>etrostr. 1, düsseldorf, de |                                |                                                            |                                                                          | nglish 🗸        |
|----------------------------------------------|--------------------------------|------------------------------------------------------------|--------------------------------------------------------------------------|-----------------|
| 2 Dashboard                                  | Rest                           | aurant menu                                                |                                                                          |                 |
| \Lambda Restaurant details                   |                                |                                                            |                                                                          |                 |
| 🗘 Settings 🗸 🗸                               | Upload your menu               | as a picture in JPG/PNG format or as PDF documen           | t.                                                                       |                 |
| Opening hours                                | If you want to com             | bine the separate pages of your menu into a single P       | PDF file, please click <b>"Create menu PDF from multiple images</b> ".   |                 |
| <b>T</b> Categories                          | menu for your visi             | n upioad multiple JPG/PNG photos, which are auton<br>tors. | natically combined into a PDF file. This enhances the readability of the |                 |
| Services                                     | Mana                           |                                                            |                                                                          |                 |
| Payment options                              | Menu                           | My Menu                                                    | <b>Document</b> My Menu.par                                              |                 |
| 💼 Menu                                       | New Menu                       |                                                            |                                                                          |                 |
| Offerings                                    |                                |                                                            |                                                                          |                 |
| 2 Analytics                                  |                                | CHOOSE MENU TO UPLOAD (PDF / JPG / PNG)                    |                                                                          |                 |
| Reservation options                          |                                |                                                            |                                                                          |                 |
| Food ordering                                |                                | - or -                                                     |                                                                          |                 |
| Design and content 🔹                         |                                | Treate Menu PDF FROM MULTIPLE IMAGES                       |                                                                          |                 |
| ' Legal                                      |                                |                                                            |                                                                          |                 |
| Web Address                                  |                                | H SAVE                                                     |                                                                          |                 |
| J DISH WEBLISTING                            |                                |                                                            |                                                                          | -2              |
| Design                                       | ed by Hospitality Digital GmbH | Start Co-Browsing                                          | Imprint   EAO   Terms of Lise   Data Privacy   Cha                       | unce cookie set |